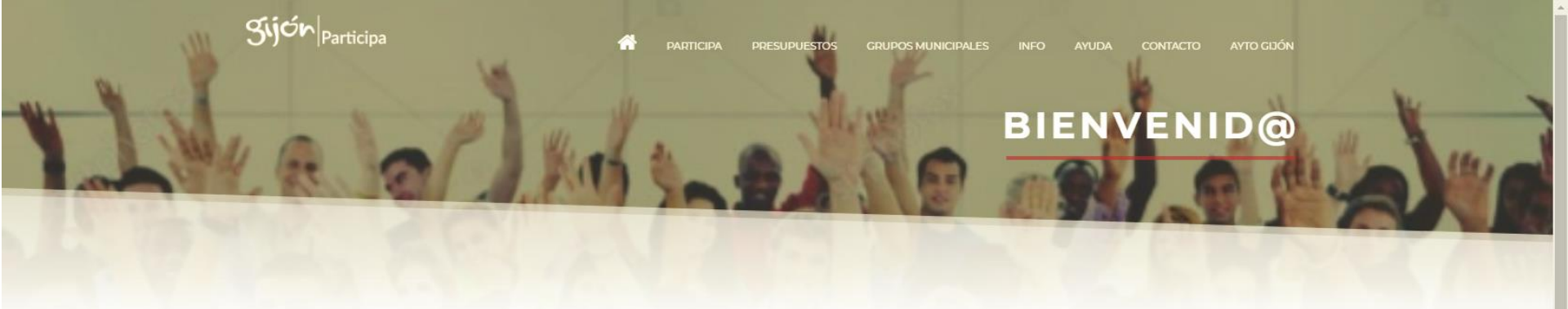

### PORTAL DE PARTICIPACIÓN DE GIJÓN

Accede a los contenidos de los procesos participativos del ayuntamiento de Gijón

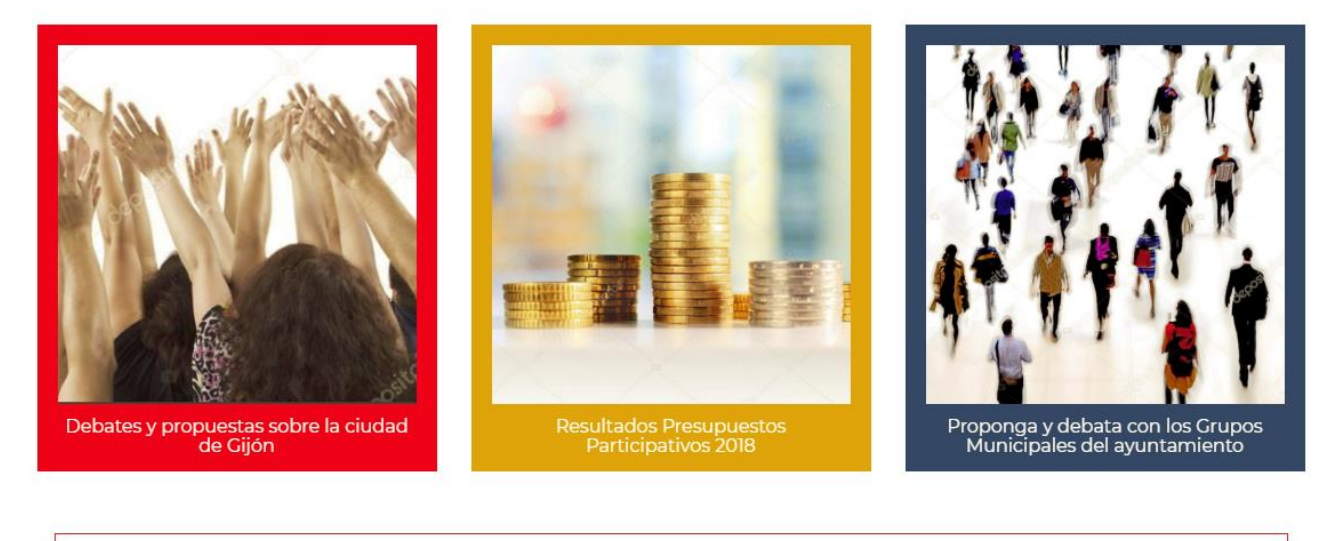

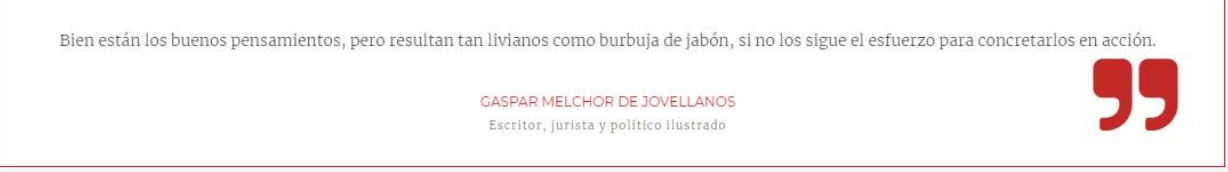

# How to sign in and participate at Gijón | Participa Platform?

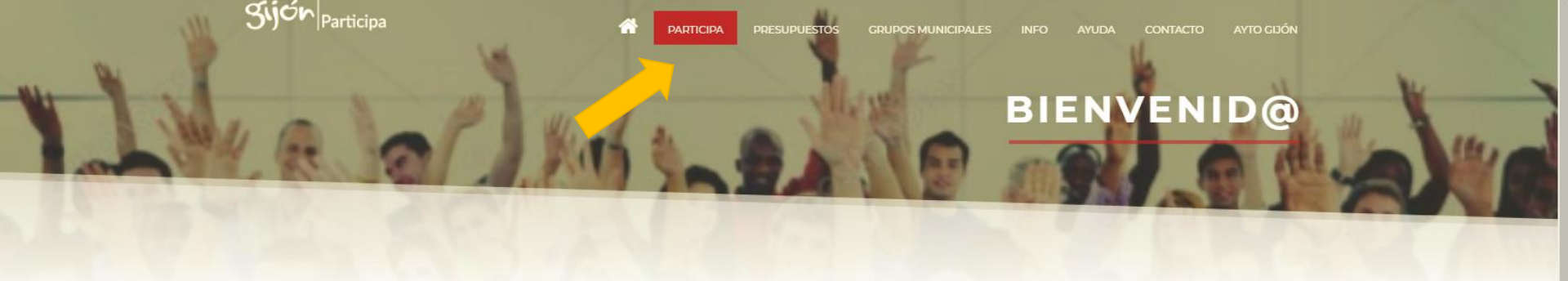

## PORTAL DE PARTICIPACIÓN DE GIJÓN

Accede a los contenidos de los procesos participativos del ayuntamiento de Gijón

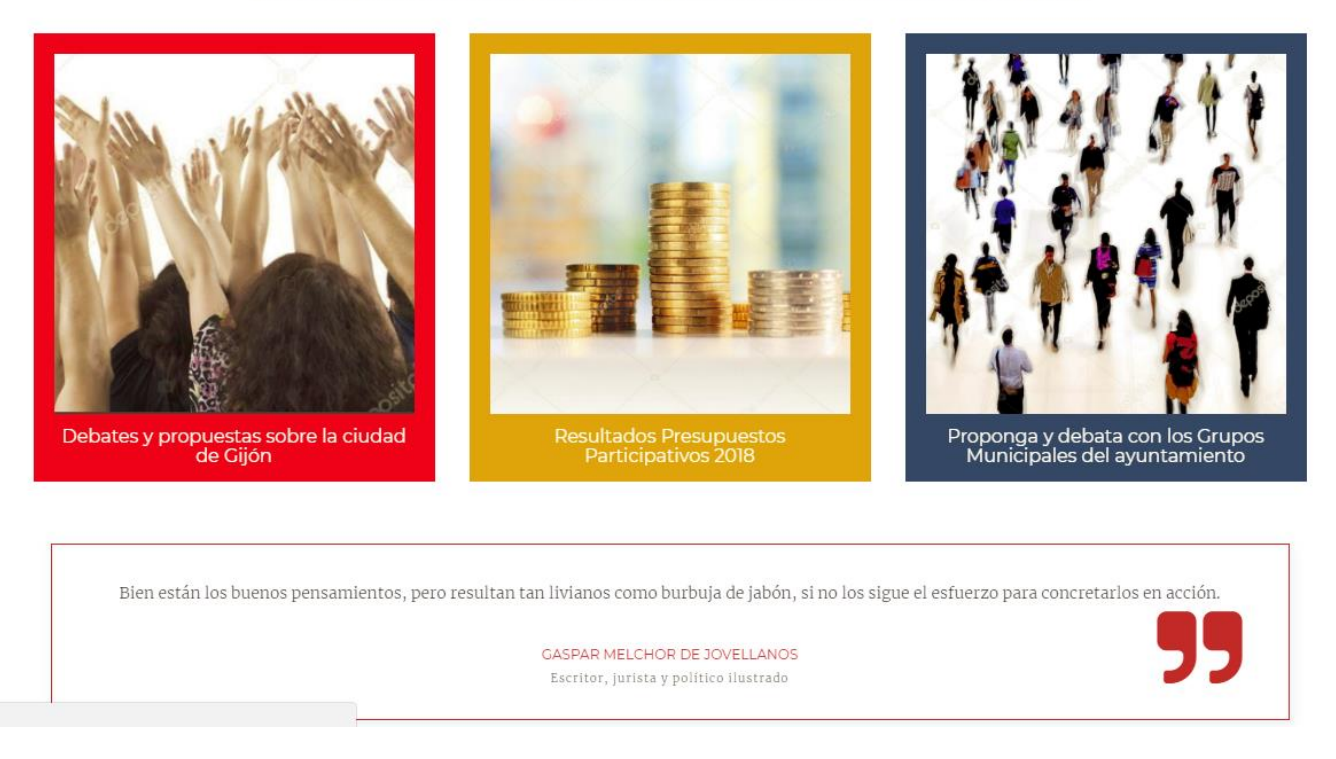

Access into <u>https://participa.gijon.es/</u> to open the homepage of the platform. From the principal menu you have to access into the **PARTICIPA** tab.

https://participa.gijon.es/participa

| G Idior | <sup>na</sup> Es <b>En</b> |
|---------|----------------------------|
| Sign    | up and Lo                  |

|                           |                                                                                   | Zijón                                                                      | participa                     | Signup and Log                                                                                |
|---------------------------|-----------------------------------------------------------------------------------|----------------------------------------------------------------------------|-------------------------------|-----------------------------------------------------------------------------------------------|
| Topics                    |                                                                                   |                                                                            |                               | ٩                                                                                             |
| CITIZEU: Stop Er<br>○∓।○ঐ | uroscepticism!                                                                    | Ordenanza Accesibilio<br>७ <b>म</b> ।० क्षे                                | dad (finalizado)              | Información sobre el uso de la Plataforma de<br>Participación Ciudadana (sólo texto)<br>○∓।○釜 |
| Latest Contributio        | ns<br>Ils Questions Events<br>;Consideras que los                                 | dispositivos y maquetas s                                                  | serán suficientemente acc     | cesibles?                                                                                     |
| 100%<br>IN FAVOUR         | Questions created by EMPP   09-01-20                                              | 18   in Ordenanza Accesibilidad (finalizado)                               |                               |                                                                                               |
| ★ ¥<br>86%<br>IN FAVOUR   | ¿Son adecuadas las r<br>con discapacidad?<br>Questions created by EMPP   09-01-20 | medidas de accesibilidad<br>18   in Ordenanza Accesibilidad (finalizado)   | que existen en los edificio   | os municipales para facilitar la atención a personas                                          |
| ★ ¥<br>100%<br>IN FAVOUR  | ¿Cómo valorarías las<br>accesibilidad?<br>Questions created by EMPP   09-01-20    | mejoras que se han introv<br>18   in Ordenanza Accesibilidad (finalizado)  | ducido con respecto a los     | os servicios públicos de transporte para garantizar la                                        |
| ★ <b>♀</b>                | ¿Tienes alguna aport<br>Questions created by EMPP   09-01-20                      | ación con relación a la ac<br>18   in Ordenanza Accesibilidad (finalizado) | ccesibilidad en las infraesti | tructuras y el urbanismo?                                                                     |

# Change the language of the portal, by default in Spanish, to English

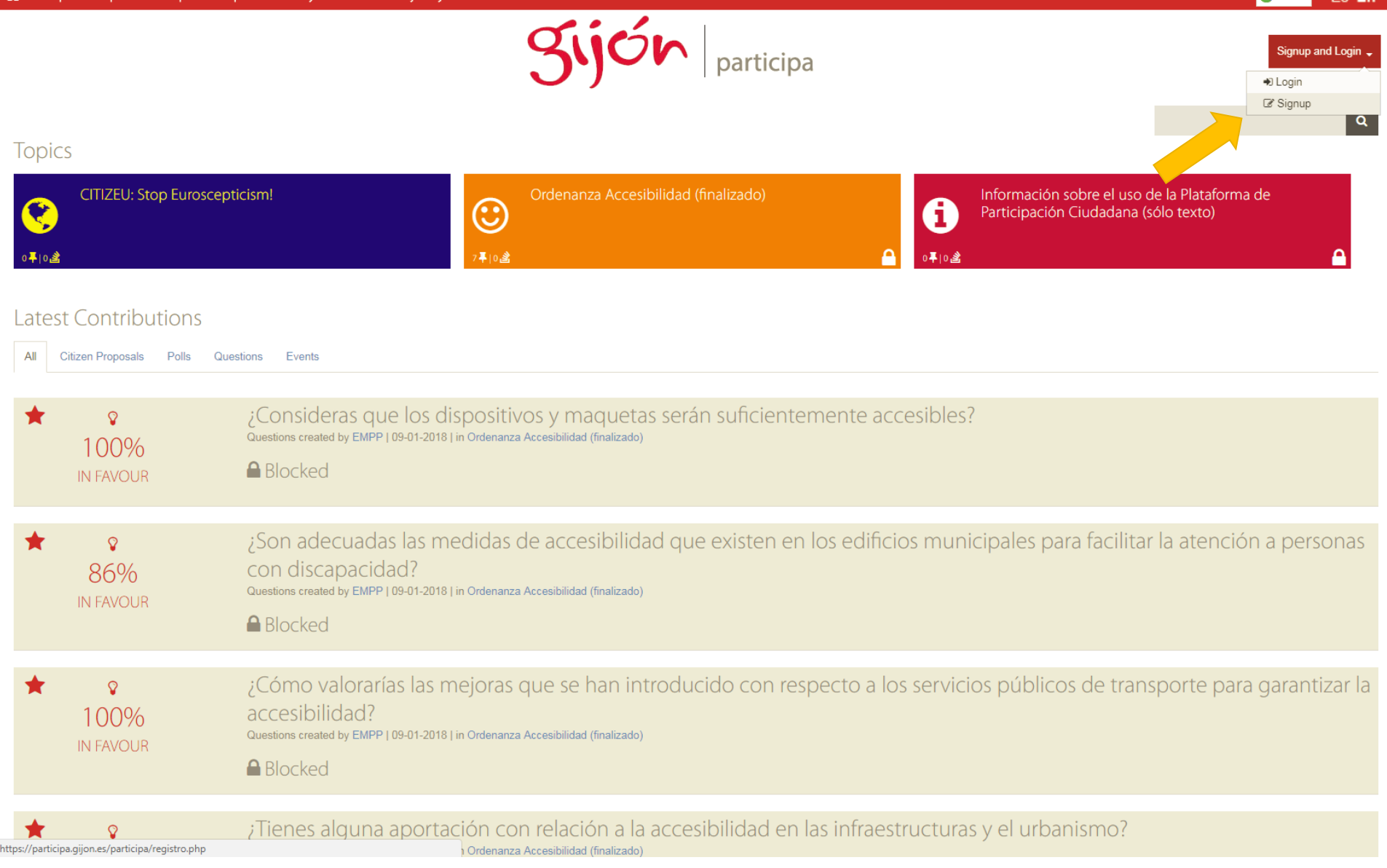

Create your account from the button **Sing up and Login**, selecting the option of **Sing up**.

#### Condividuals registration Condition

Please fill in the next form. Data (\*) are required. If you do not have an email, you can create it freely in Google or Yahoo.

Once finished, you will receive an email to confirm and activate your account.

| At least 3 characters long. Self-generating if empty)   Email (*) Confirm email (*) Password (At least 6 characters long. Self-generating if empty) Confirm password Confirm password Eill in next fields only if you live in Gijón and want to verify your user account: Vame Lastname Passport n./ID card | Alias                                                                               |
|----------------------------------------------------------------------------------------------------|-------------------------------------------------------------------------------------|
| Email (*)  Email (*)  Confirm email (*)  Password  (At least 6 characters long. Self-generating if empty)  Confirm password  Eill in next fields only if you live in Gijón and want to verify your user account:  Vame  Lastname  Passport n./ID card                                                       | (At least 3 characters long. Self-generating if empty)                              |
| Email (*)  Email (*)  Confirm email (*)  Password  (At least 6 characters long. Self-generating if empty)  Confirm password  Eill in next fields only if you live in Gijón and want to verify your user account:  Vame  Lastname  Passport n./ID card                                                       |                                                                                     |
| Email (*)  Confirm email (*)  All cast 6 characters long. Self-generating if empty)  Confirm password  Fill in next fields only if you live in Gijón and want to verify your user account:  Vame  Lastname  Passport n./ID card                                                                             |                                                                                     |
| Confirm email (*)  Password  (At least 6 characters long. Self-generating if empty)  Confirm password  Fill in next fields only if you live in Gijón and want to verify your user account:  Vame  Lastname  Passport n./ID card                                                                             | Email (*)                                                                           |
| Confirm email (*)  Password (At least 6 characters long. Self-generating if empty)  Confirm password  Fill in next fields only if you live in Gijón and want to verify your user account: Vame Lastname Passport n./ID card                                                                                 |                                                                                     |
| Confirm email (*)  Password (At least 6 characters long. Self-generating if empty)  Confirm password  Fill in next fields only if you live in Gijón and want to verify your user account: Vame Lastname Passport n./ID card                                                                                 |                                                                                     |
| Password         (At least 6 characters long. Self-generating if empty)         Confirm password         Fill in next fields only if you live in Gijón and want to verify your user account:         Vame         Lastname         Passport n./ID card                                                      | Confirm email (*)                                                                   |
| Password<br>(At least 6 characters long. Self-generating if empty)<br>Confirm password<br>Eill in next fields only if you live in Gijón and want to verify your user account:<br>Vame<br>Lastname<br>Passport n./ID card                                                                                    |                                                                                     |
| Password<br>(At least 6 characters long. Self-generating if empty)<br>Confirm password<br>Fill in next fields only if you live in Gijón and want to verify your user account:<br>Vame<br>Lastname<br>Passport n./ID card                                                                                    |                                                                                     |
| (At least 6 characters long. Self-generating if empty)         Confirm password         Fill in next fields only if you live in Gijón and want to verify your user account:         Vame                                                                                                    | Password                                                                            |
| Confirm password Eill in next fields only if you live in Gijón and want to verify your user account: Name Lastname Passport n./ID card                                                                                                    | (At least 6 characters long. Self-generating if empty)                              |
| Confirm password Eill in next fields only if you live in Gijón and want to verify your user account: Name Lastname Passport n./ID card                                                                                                    |                                                                                     |
| Confirm password Eill in next fields only if you live in Gijón and want to verify your user account: Name Lastname Passport n./ID card                                                                                                    |                                                                                     |
| Fill in next fields only if you live in Gijón and want to verify your user account:<br>Name<br>Lastname                                                                                                    | Confirm password                                                                    |
| Fill in next fields only if you live in Gijón and want to verify your user account:<br>Name<br>Lastname                                                                                                    |                                                                                     |
| Fill in next fields only if you live in Gijón and want to verify your user account: Name Lastname Passport n./ID card                                                                                                    |                                                                                     |
| Fill in next fields only if you live in Gijón and want to verify your user account: Name Lastname Passport n./ID card                                                                                                    |                                                                                     |
| Lastname                                                                                                    | Fill in next fields only if you live in Gijón and want to verify your user account: |
| Lastname<br>Passport n./ID card                                                                                                    | Name                                                                                |
| Passport n./ID card                                                                                                    |                                                                                     |
| Lastname<br>Passport n./ID card                                                                                                    |                                                                                     |
| Passport n./ID card                                                                                                    | astname                                                                             |
| Passport n./ID card                                                                                                    | Lastranc                                                                            |
| Passport n./ID card                                                                                                    |                                                                                     |
| Passport II./ID Card                                                                                                    | Decement a //D cord                                                                 |
|                                                                                                    | Passport II./ID Caru                                                                |
|                                                                                                    |                                                                                     |

## Fill the form with the data requested\*

(\*) If you are not from Gijón it is not necessary to fill the verification data of the user account.

٩

Once finished, you will receive an email to confirm and activate your account.

(At least 3 characters long. Self-generating if empty)

| Email | (*) |  |
|-------|-----|--|

Confirm email (\*)

 $\sim$ 

Password (At least 6 characters long. Self-generating if empty)

Confirm password

Fill in next fields only if you live in Gijón and want to verify your user account:

| Name                   |    |  |
|------------------------|----|--|
| Lastname               |    |  |
| Passport n./ID card    |    |  |
| Birthdate (dd/mm/yyyy) |    |  |
|                        | 00 |  |

I accept them terms and conditions. Q Read

Accept Cancel

Be sure of mark the Data protection and read and accept the terms and legal conditions before to press the button **Accept**.

# Please enter your login data

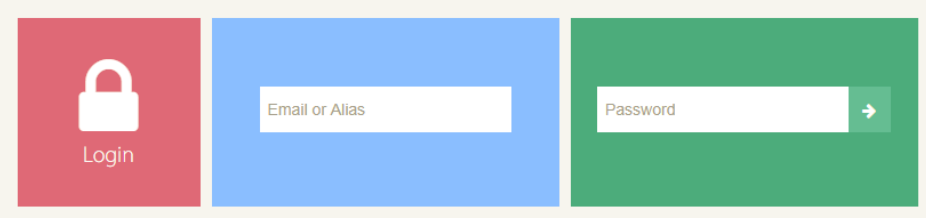

If you do not have an account, register. If you forgot your password, type your email and press here

You will receive a confirmation email with your registration details. To access you will have to write your email or Alias and password.

| 🕋 Participa Presupuestos Grupo | s Municipales Info Ayuda Contacto                                           | Ayto Gijón                                                                                     |                               | Gilioma Es En                                                                        |
|--------------------------------|-----------------------------------------------------------------------------|------------------------------------------------------------------------------------------------|-------------------------------|--------------------------------------------------------------------------------------|
| Topics                         |                                                                             | Sijón                                                                                          | participa                     | My profile<br>Close session                                                          |
| CITIZEU: Stop Eur              | oscepticism!                                                                | Ordenanza Accesibilidad (r<br>७ <b>म</b> ।० <u>डे</u>                                          | finalizado)<br>A oŦi          | Información sobre el uso de la Plataforma de<br>Participación Ciudadana (sólo texto) |
| Latest Contribution            | S                                                                           |                                                                                                |                               |                                                                                      |
| All Citizen Proposals Polls    | Questions Events                                                            |                                                                                                |                               |                                                                                      |
| ★<br>100%<br>IN FAVOUR         | ¿Consideras que<br>Questions created by EMPP (<br>Blocked                   | e los dispositivos y maquetas será<br>19-01-2018   in Ordenanza Accesibilidad (finalizado)     | n suficientemente accesibl    | es?                                                                                  |
| ★<br>86%<br>IN FAVOUR          | ¿Son adecuada:<br>con discapacida<br>Questions created by EMPP (<br>Blocked | las medidas de accesibilidad que<br>d?<br>19-01-2018   in Ordenanza Accesibilidad (finalizado) | e existen en los edificios mu | unicipales para facilitar la atención a personas                                     |
| ★<br>100%<br>IN FAVOUR         | ¿Cómo valoraría<br>accesibilidad?<br>Questions created by EMPP (<br>Blocked | s las mejoras que se han introduc<br>19-01-2018   in Ordenanza Accesibilidad (finalizado)      | cido con respecto a los serv  | vicios públicos de transporte para garantizar la                                     |

On the upper left side your identification will appear, if you click on it you can access your profile data and log out.

8

To access the course participation portal you must click on the CITIZEU Theme: Stop Euroscepticism!

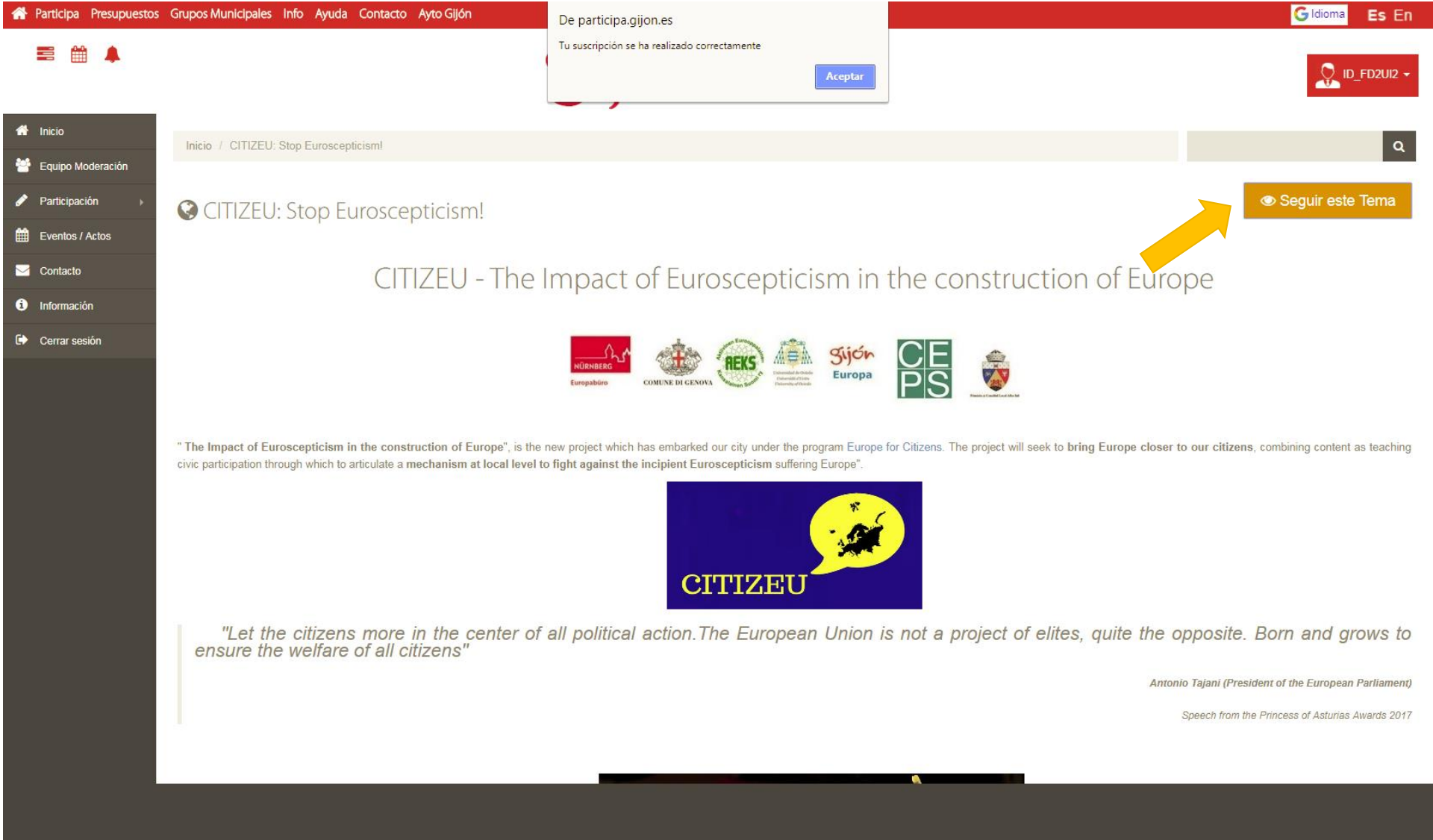

You can follow the theme by clicking on the **Follow this Theme** button to stay up to date with the theme activity.

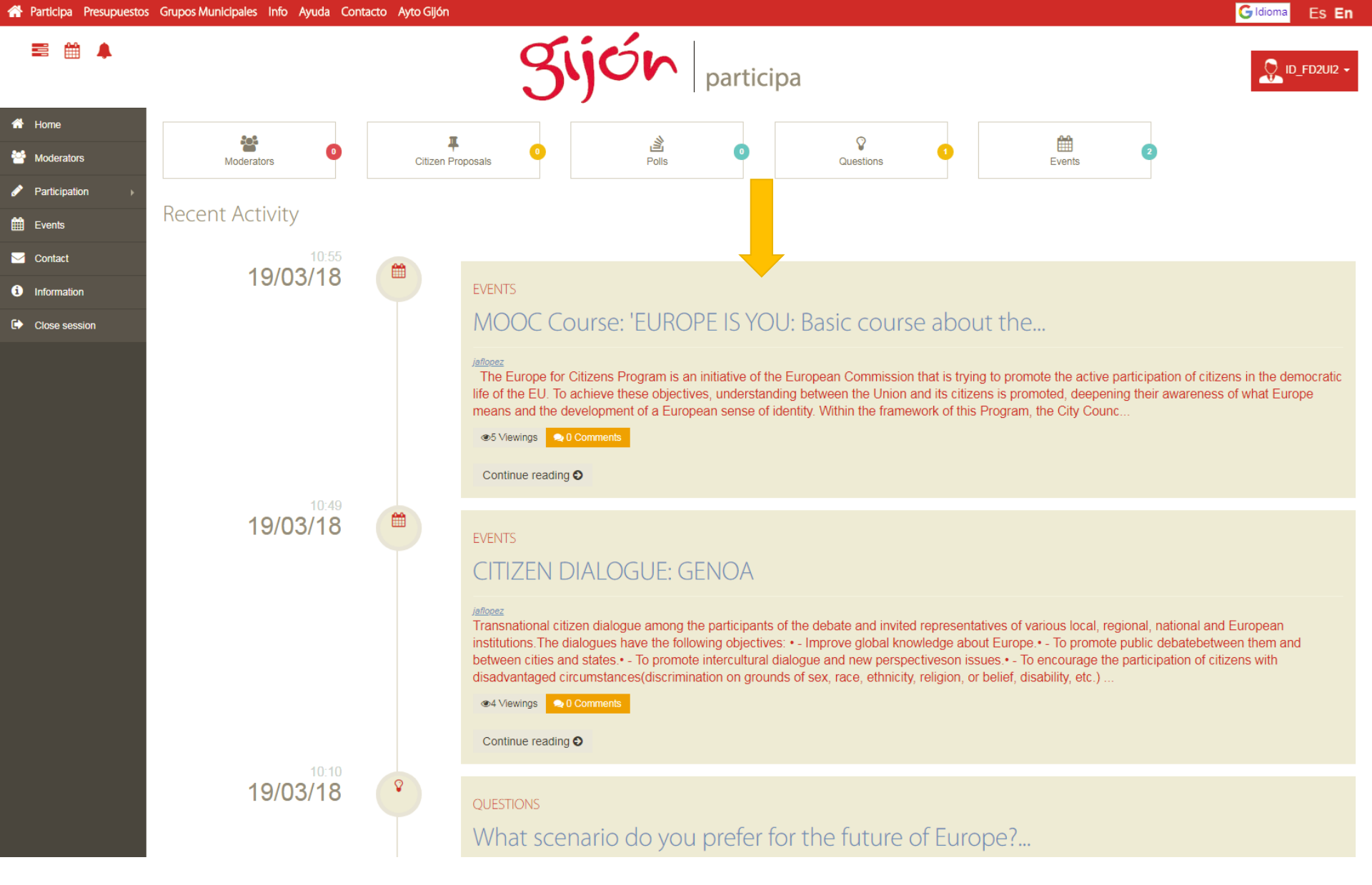

To access conversations on the CITIZEU page, just swipe the navigation bar to the bottom of the page. You will see the different forums that are active.